# How to view upcoming classes offered in the catalog

Log in to Absorb. After you have logged in, you are taken to the landing page:

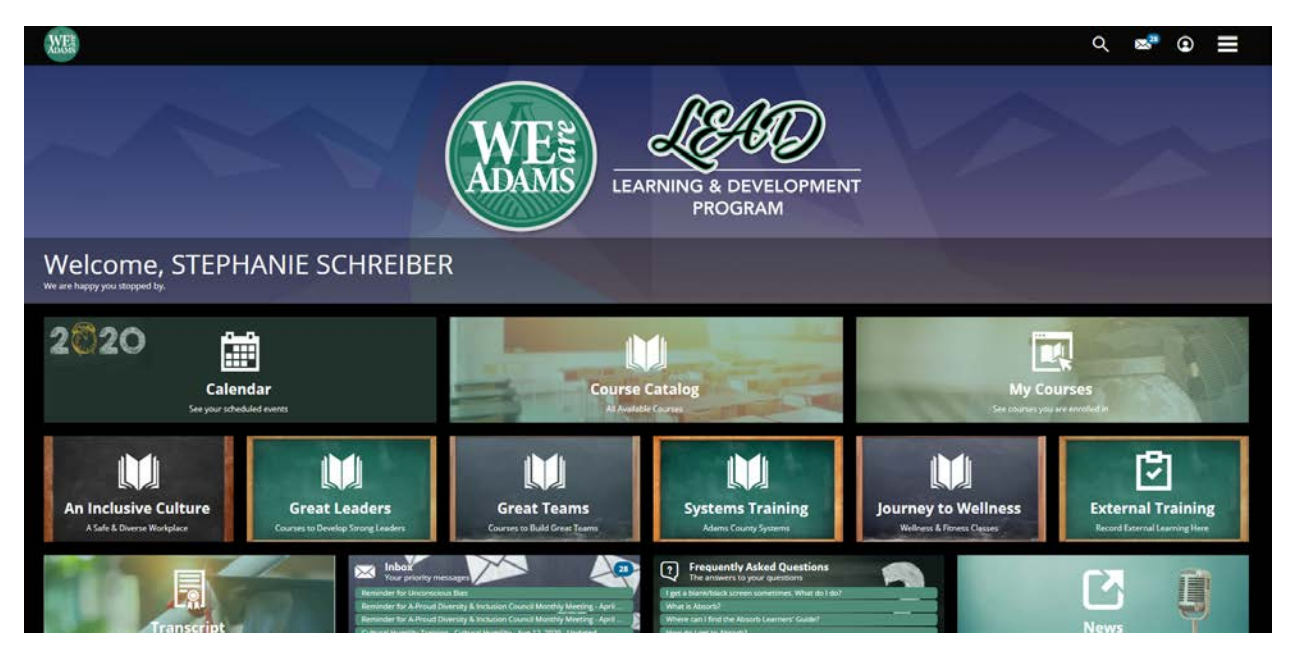

Click on 'Course Catalog' in the center of the screen:

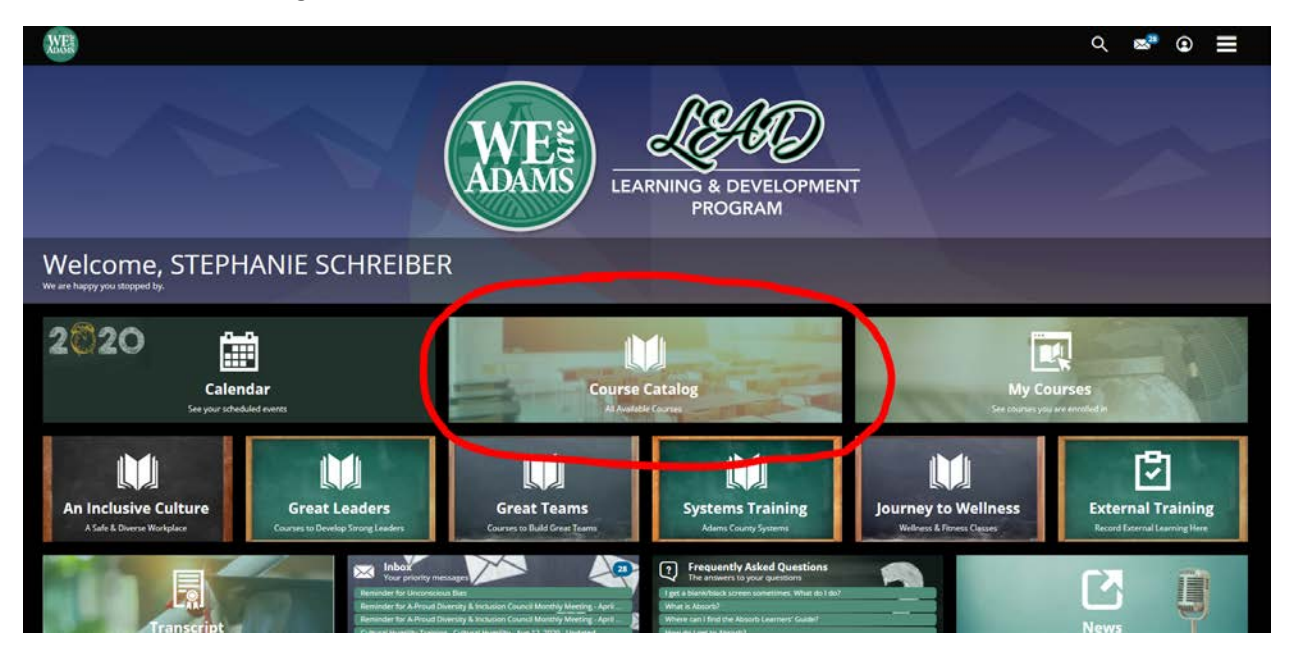

#### You will be taken here:

| WET                  |  |  | ର୍ 🛃         | • • = |
|----------------------|--|--|--------------|-------|
| CATALOG              |  |  |              |       |
| F                    |  |  | Alphabetical |       |
| An Inclusive Culture |  |  |              | G     |
| Great Leaders        |  |  |              | 13    |
| Great Teams          |  |  |              | 0     |
| Human Services       |  |  |              | 0     |
| Safety               |  |  |              | Ð     |
| Systems Training     |  |  |              | 0     |
| Welness              |  |  |              | (1)   |

#### Click here:

| WE'                  | ९ 🕿 🖲 🚍   |
|----------------------|-----------|
| CATALOG              |           |
| F                    | Aphabesos |
| An Inclusive Culture | 0         |
| Great Leaders        | •         |
| Great Teams          | 0         |
| Human Services       | 0         |
| Safety               | Ð         |
| Systems Training     | 0         |
| Welness              | 65        |

# This will pop up:

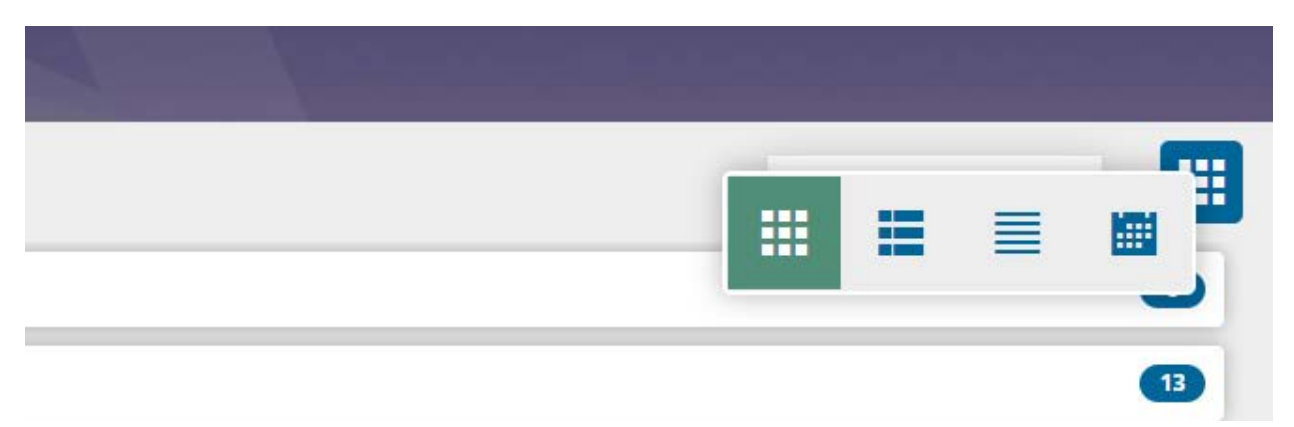

# Select this:

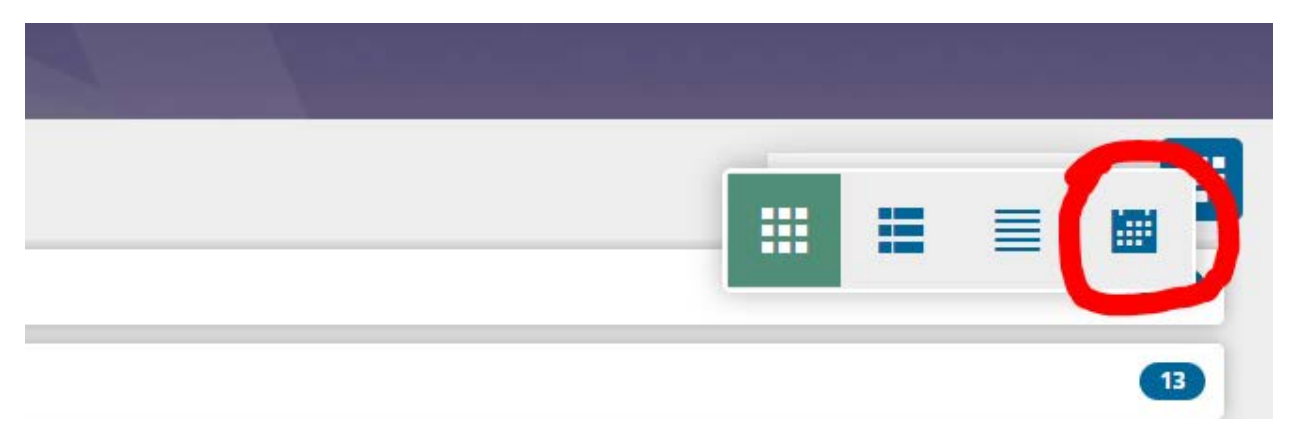

# <

You will then see this:

| <                                                                                                    |                                             | 1    | April 2020 |     |     | >           |
|----------------------------------------------------------------------------------------------------|---------------------------------------------|------|------------|-----|-----|-------------|
| Sun                                                                                                    | Mon                                         | Tue  | Wed        | Thu | Fri | Sat         |
|                                                                                                    |                                             |      | 1          | 2   | 3   | 4           |
| 5                                                                                                    | 6                                           | 7    | 8          | 9   | 10  | "           |
| 12                                                                                                    | 13                                          | 14   | 1 "        | 16  | 17  | 18          |
| 19                                                                                                    | 3 **                                        | 3 ** | 22         | 23  | 24  | 25          |
| 26                                                                                                    | 27                                          | 28   | 29         | 30  |     |             |
|                                                                                                    |                                             |      |            |     |     |             |
| April 2020                                                                                                    |                                             |      |            |     |     |             |
| A-Proud Discovery Session: Emotional In                                                                        | telligence Webinar                          |      |            |     |     | i),         |
| A-Proud Discovery Session: Emotional Intelligence                                                              |                                             |      |            |     |     | Re-enroll O |
| Session                                                                                                    |                                             |      |            |     |     |             |
| APRIL 2020<br>1:00 PM - 3:3<br>Instructor: <u>STEPHANESC</u><br>Seal Bernaleing: 2<br>Location: Zoom Venue Iso | O PM (MDT)<br>HEREE<br>#//2001.us//#2350225 |      |            |     |     |             |
| A-Proud Diversity & Inclusion Council Mo                                                                       | onthly Meeting - April 20th Online          |      |            |     |     | 1           |

This is the calendar view of upcoming classes offered in Absorb.

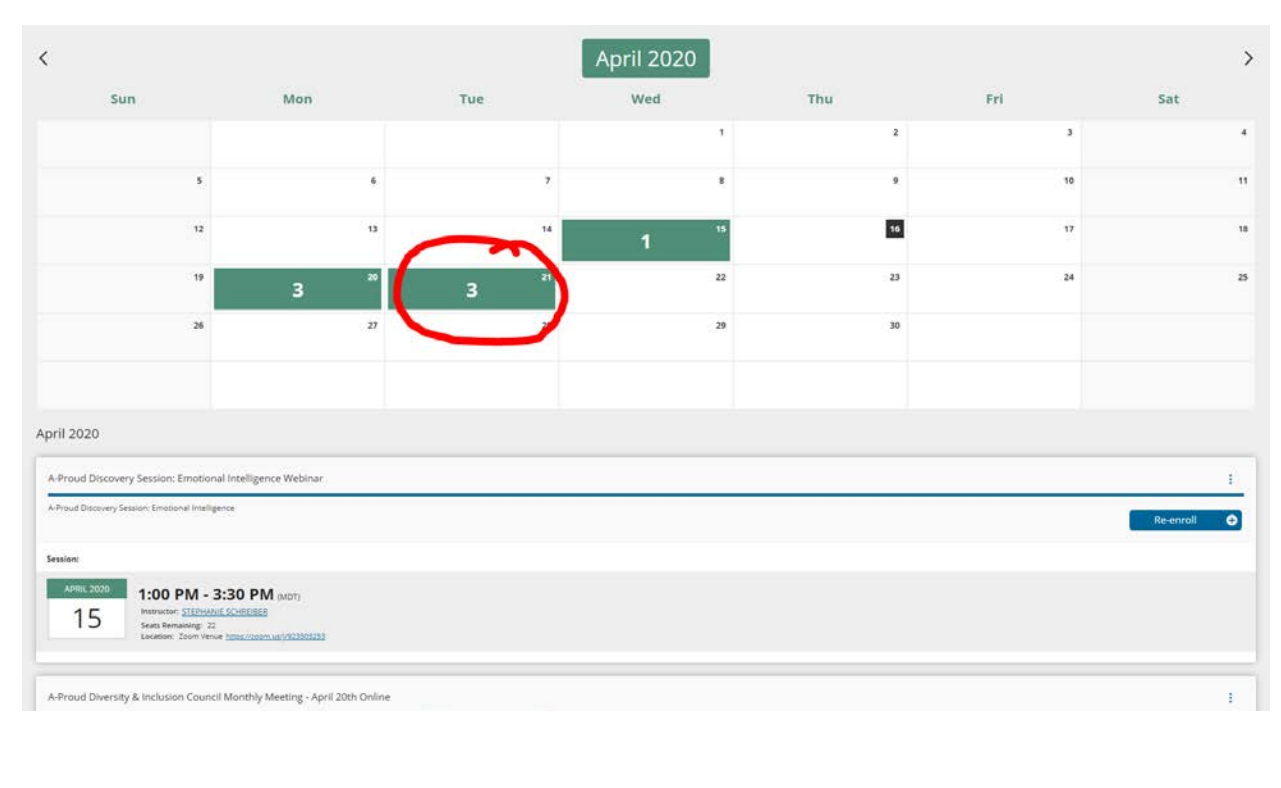

### You can then click on the days to see what is being offered on that specific day:

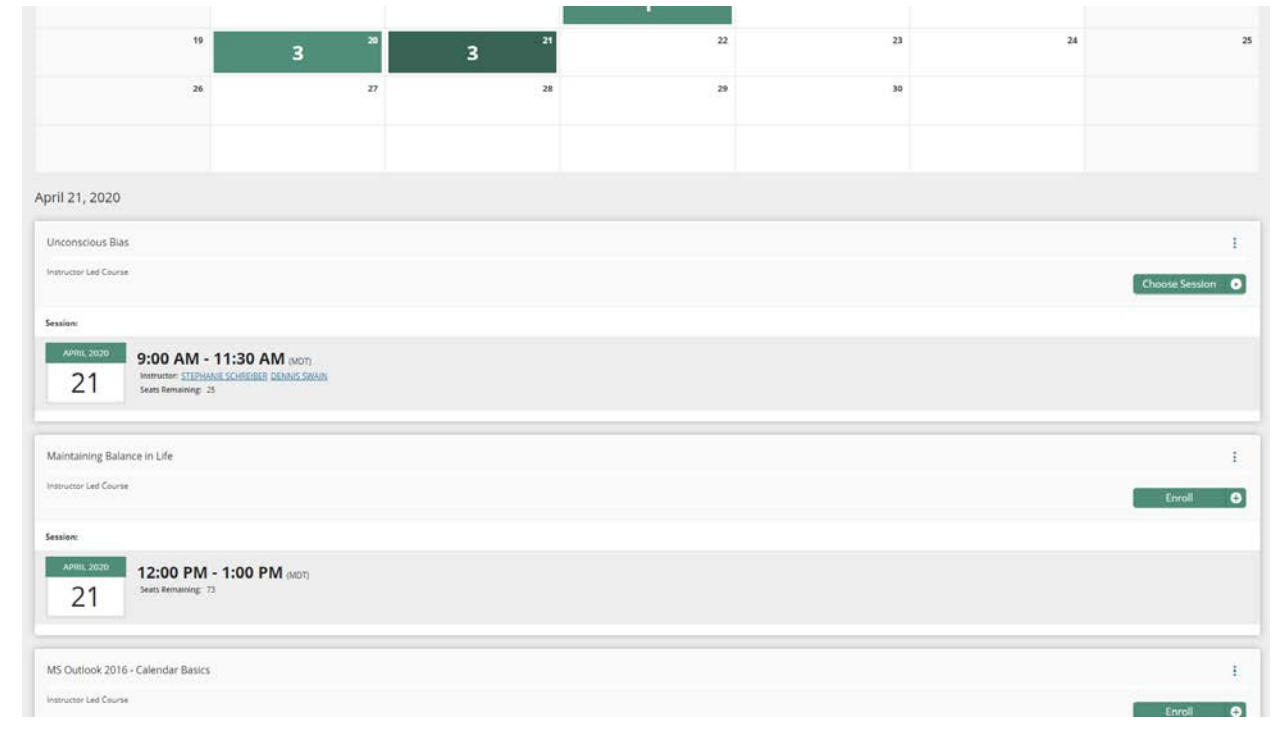